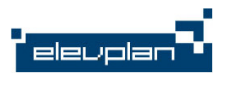

# Opgavestyring i Elevplan

Elevplankonference september 2014

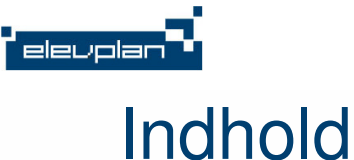

- Intro
- Oprettelse af opgaver
  - Individuel og gruppe
- · Håndtering af modtagne besvarelser
  - Samlet download af vedhæftede filer
- Overblik over besvarelser og tilbagemelding (feedback)
- <u>https://todaysmeet.com/epkonfopgaver</u>

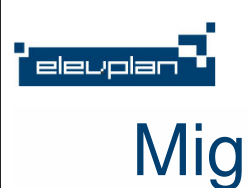

- Mark Holm Christiansen, mach@aabc.dk
- Underviser på Handelsgymnasiet, Århus Købmandsskole
- Lokal superbruger og skoletester på Elevplan

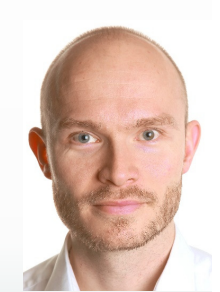

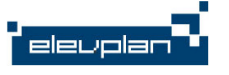

# Opgavebesvarelser i Elevplan (10/9-14)

| Hovedforløb                                    | Besvarelser |
|------------------------------------------------|-------------|
| Højere Handelseksamen, version 03              | 384.940     |
| Merkantil, version 01                          | 183.210     |
| Strøm, styring og it, version 01               | 31.126      |
| Mad til mennesker, version 01                  | 28.751      |
| Social- og sundhedsuddannelsen, version 02     | 16.797      |
| Kontoruddannelse med specialer, version 06     | 11.316      |
| Træfagenes byggeuddannelse, version 06         | 11.049      |
| Bil, fly og andre transportmidler, version 01  | 11.040      |
| Social- og sundhedsuddannelsen, version 03     | 7.996       |
| Dyr, planter og natur, version 01              | 7.556       |
| Sundhedsservicesekretæruddannelsen, version 03 | 5.185       |
| Bygnings- og brugerservice, version 01         | 4.896       |
| Sundhed, omsorg og pædagogik, version 01       | 4.358       |

| År   | Besvarelser |
|------|-------------|
| 2011 | 96.463      |
| 2012 | 187.393     |
| 2013 | 273.080     |
| 2014 | 193.791     |

Handelsgymnasiet, Århus:

Alle skriftlige opgaver registreres i Elevplan

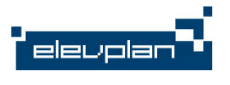

eleuplar

# Forløb i opgavestyring

- Læreren stiller en opgave til elever
  - Indstillingsmuligheder
- Elever afleverer en besvarelse til opgaven
  - Enkeltvis eller i gruppe
- Læreren modtager elevens besvarelse og giver feedback
  - Enkeltvis eller holdvis

# To indgange til opgaver

Virksomhedsøkonomi • Fra lektionsbrik i skema (kviklink) Mandag den 29/09-14 kl. 12.05 - 12.50 Lokale: VI222 (VI222) Aktivitet: f312a3 (f312a3) Lærer: Mark Christianser Alle fags opgaver ("Materialer og opgaver") Undervisning f312a3 · Dansk A Det enkelte fags opgaver Det Internationale Område Engelsk A Erhvervsret C International økonomi A nternational økonomi A - netadgang amtidshistorie B Forløbsinformation Undervisningsforløbet Specialer, som uv-forløbet retter sig imod. · Alle fags opgaver Aktivitetsafdeling Bundne læringsaktiviteter Udbudte bundne f312a3 📌 🔲 🔁 🗋 læringsaktiviteter Bemærkning

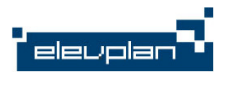

# To indgange til opgaver – oversigt

- Alle fags opgaver
  - · Fanebladet "opgaver"
- Det enkelte fags opgaver
  - Fanebladet "opgaver"

| 312a3 11/08-14 - 30                                                                                                    | /06-15                                 |                                   |                           |                                     |                                                       |                                                  |
|----------------------------------------------------------------------------------------------------|----------------------------------------|-----------------------------------|---------------------------|-------------------------------------|-------------------------------------------------------|--------------------------------------------------|
| itointerval                                                                                                    |                                        | Søg O                             | pgaver fren               | nsøges ud fra l                     | Besvares o                                            | lato                                             |
| ateriale Opgaver Eeskriv                                                                                                    | velser                                 |                                   |                           |                                     |                                                       |                                                  |
| Vis alle 🛛 Gå til udbudt under                                                                                                    | rvisningsforløb                        |                                   |                           |                                     | Afle                                                  | veringsover                                      |
|                                                                                                    |                                        |                                   |                           |                                     |                                                       |                                                  |
| Danck A                                                                                                    |                                        |                                   |                           | Ee                                  | adhack-ove                                            | areiat One                                       |
| <ul> <li>Danck A</li> <li>Studieredningsproj</li> </ul>                                                                            | JERL                                   |                                   |                           | Fe                                  | edback-ove                                            | ersigt Opr                                       |
| <ul> <li>Danck A<br/>Suudereuningsproj</li> <li>Virksomhedsøkono</li> </ul>                                                        | ек.<br>omi A - 06958                   |                                   |                           | Fe                                  | edback-ove<br>edback-ove                              | ersigt Opn                                       |
| <ul> <li>Danck A<br/>Subierechnigsproj</li> <li>Virksomhedsøkono</li> <li>Opgavetitel A</li> </ul>                                 | ек.<br>omi A - 06958<br>Off            | Besvares                          | Ikke <sub>▲</sub><br>afl. | Fe<br>Afl Kom                       | edback-ove<br>edback-ove<br>m. <sub>*</sub> Afsl      | ersigt Opri<br>ersigt Opri<br>. Elevtic          |
| <ul> <li>Danck A<br/>Studier ethingsproj</li> <li>Virksomhedsøkond</li> <li>Opgavetitel<br/>VØ A: Aktivitetsstyring (2)</li> </ul> | omi A - 06958<br>Off<br>20) 3 12/08-14 | Besvares <sub>▲</sub><br>25/08-14 | Ikke<br>afl.<br>0         | Fe<br>Afl. <sub>*</sub> Kom<br>20 0 | edback-ove<br>edback-ove<br>m. <sub>*</sub> Afsl<br>0 | ersigt Opri<br>ersigt Opri<br>. Elevtic<br>3t Om |

| Virksomhedsøkonomi A - 06958                                                                                                    |         |                |                  |                |       |  |  |  |  |  |
|----------------------------------------------------------------------------------------------------|---------|----------------|------------------|----------------|-------|--|--|--|--|--|
| Indgår i aktivitet: f312a3 11/08-14 - 30/06-15 Kopier til kuffert<br>Undervisningsforløb: HHX f312a3 - 3. år - Mikro makro 11/08-14 - 30/06-15 Dan PDF<br>Tilbage |         |                |                  |                |       |  |  |  |  |  |
| Beskrivelse Materiale Opgaver kemanoter Målpinde Andre oplysninger                                                                                                |         |                |                  |                |       |  |  |  |  |  |
| Titel                                                                                                    | Elevtid | Antal<br>filer | Offentliggøres 🔺 | Besvares       | Fjern |  |  |  |  |  |
| VØ A: Aktivitetsstyring                                                                                                    | 03:00   | 1              | 12/08-14 12:00   | 25/08-14 23:59 | ×     |  |  |  |  |  |
| VØ A: Tyrkiet                                                                                                    | 01:00   | 0              | 09/09-14 11:45   | 12/09-14 14:00 | ×     |  |  |  |  |  |

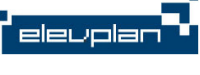

# Oprette opgave #1

- Fra oversigt over alle fags opgave
  - Fanebladet "Opgaver" > "Opret"

| Materia<br>Vis all | ler Opgaver Beskrivelser<br>Gå til udbudt u. ryisning | sforløb           |          |               |      |        | Afleve    | eringsoversigt |
|--------------------|-------------------------------------------------------|-------------------|----------|---------------|------|--------|-----------|----------------|
| ►                  | Dansk A                                               |                   |          |               |      | Feedba | ick-overs | sigt Opret     |
| ►                  | Det Internationale Områ                               | de                |          |               |      | Feedba | ick-overs | sigt Opret     |
|                    | Engelsk A                                             |                   |          |               |      | Feedba | ick-overs | sigt Opret     |
| γ <del>ç</del> ι   | Erhvervsret C                                         |                   |          |               |      | Feedba | ick-overs | sigt Opret     |
| ►                  | International økonomi A                               |                   |          |               |      | Feedba | ick-overs | sigt Opret     |
| •                  | International økonomi A                               | - netadgang       |          |               |      | Feedba | ick-overs | sigt Opret     |
| ►                  | Samtidshistorie B                                     |                   |          |               |      | redba  | ick-overs | sigt Opret     |
| ►                  | Studieretningsprojekt                                 |                   |          |               |      | Feedba | ick- ren  | sigt Opret     |
| •                  | Virksomhedsøkonomi A                                  | 06958             |          |               |      | Feedba | ick-overs | sigt Opret     |
| Ор                 | gavetitel 🛓                                           | Off. <sub>▲</sub> | Besvares | Ikke∡<br>afl. | Afl. | Komm   | Afsl.     | Elevtid 🛓      |
| VØ                 | A: Aktivitetsstyring (20)                             | 🚉 12/08-14        | 25/08-14 | 0             | 20   | 0      | 0         | 3t 0m          |
| vø                 | A: Tvrkiet (23)                                       | 09/09-14          | 12/09-14 | 2             | 21   | 0      | 0         | 1t 0m          |

- Fra oversigt over enkeltfagets opgaver
  - Fanebladet "Opgaver" > "Ny"

|   | Beskrivelse Matericor  | Opgaver  | Skemanoter 🛛 🛚 | 1ålpinde         | Andre oplysninger |                    |  |
|---|------------------------|----------|----------------|------------------|-------------------|--------------------|--|
|   | Ny                     |          |                |                  |                   |                    |  |
| [ | Titel                  |          | Elevti         | Antal<br>d filer | Offentliggøres 🔺  | Besvares           |  |
|   | VØ A: Aktivitetsstyrin | g        | 03:00          | ) 1              | 12/08-14 12:00    | 25/08-14 23:59     |  |
|   | VØ A: Tyrkiet          |          | 01:00          | 0 0              | 09/09-14 11:45    | 12/09-14 14:00     |  |
| H | VØ A: Kanacitetestvri  | na Video | 02.00          | n 1              | 21/00 14 22-50    | <br>26/00 14 22:50 |  |

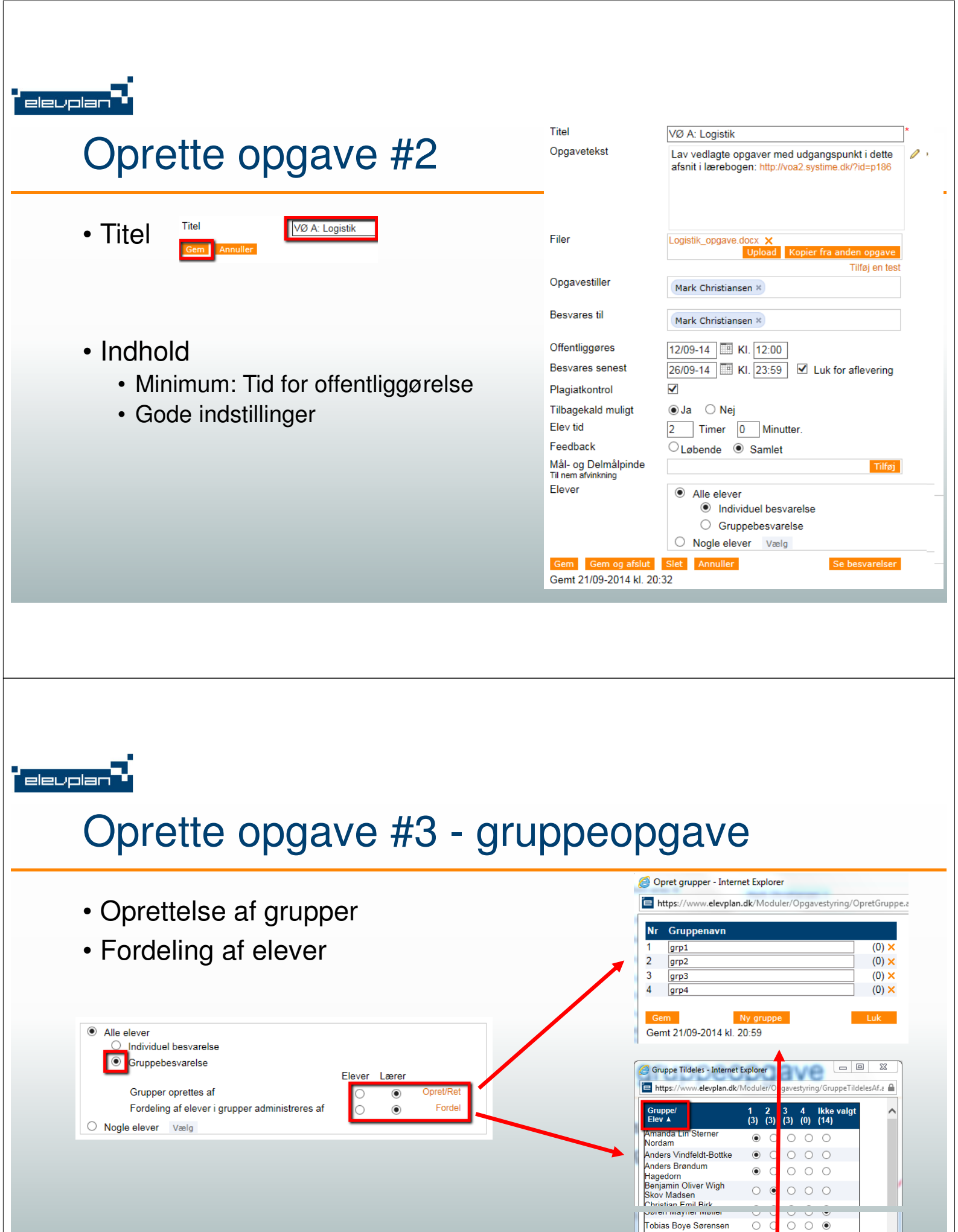

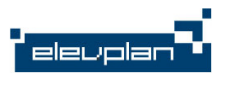

### Oprette opgave #4

- Hvordan kan vi på skolen udnytte mulighederne ved oprettelse af opgaver?
- Hvordan kan jeg udnytte mulighederne ved oprettelse af opgaver?
- <u>https://todaysmeet.com/epkonfopgaver</u>

### elevplan

# Elevens indgang til opgaver

|                                   |                                             |                                                             |                                                                                                    |                                                                                                    | min Lievpian                                                                         |
|-----------------------------------|---------------------------------------------|-------------------------------------------------------------|----------------------------------------------------------------------------------------------------|----------------------------------------------------------------------------------------------------|--------------------------------------------------------------------------------------|
| 🗘 🖒 Denne uge                     | 08/09-1                                     | 2/09 (uge 37 2014)                                          |                                                                                                    | 8                                                                                                    | Navn: Ras                                                                            |
| Mandag 8/9                        | Tirsdag 9/9                                 | Onsdag 10/9                                                 | Torsdag 11/9                                                                                                    | Fredag 12/9                                                                                                    | Vacannel version 0:                                                                  |
|                                   |                                             |                                                             | BVJ,         V1222           f312a3         Stud. proj           BVJ,         V1222           f312a3         Otod a proj | R         ALAR         VI133           1312543         Matematik           R         ALAR         VI133           1312543         Matematik         VI133 | Mobil: 201<br>Mail: razz<br>Dokumentatiz<br>Tyrkiet                                  |
| *VIR VI22<br>f312a3<br>Inter øko  | 2 MACH VI<br>1312a3<br>Virk.øko             | 222 LAST VI22<br>1312a3<br>Dansk                            | 2                                                                                                    | ALAR VI133<br>F312543<br>Matematik                                                                                                    | Undersening og eval<br>Kap Kterer<br>Skoleckumenter                                  |
| *VIR VI22:<br>f312a3<br>Inter øko | 2 MACH VI<br>1312a3<br>Virk.øko             | 222 LAST VI22<br>1312a3<br>Dansk                            | 2 LARB VI22:<br>1312a3<br>Samtidshis                                                                                     | BVJ Vi222<br>1312a3<br>Inter øko                                                                                                    | Fravær<br>Fraværsbesked<br>Seneste beskeder                                          |
| MACH VI22<br>f312a3<br>Virk.eko   | 2 VIR VI<br>f312a3<br>Dansk                 | 222 BVJ VI23<br>f312a3<br>Inter øko                         | 2 LARB VI22:<br>f312a3<br>Samtidshis                                                                                     | 2 VJ VI222<br>f312a3<br>Inter øko                                                                                                    | Skolelinks VI<br>Skolelinks VI                                                       |
| MACH VI22<br>f312a3<br>Virk.øko   | 22 JACH V<br>f312s3<br>Erhvervsre           | 222 JACH VI2:<br>1312a3<br>Erhvervsre                       | 12 *VIR VI22:<br>1312a3<br>Enersk                                                                                        | 2 BVJ VI222<br>5312a3<br>Inter øko                                                                                                    | Værktøjer og info<br>SU, Ferieplan, regler                                           |
| ALAR VI13<br>f312543<br>Matematik | 33 DECH V<br>(312a3<br>Engelsk<br>33 DECH V | JACH VI2<br>1312a3<br>Erhvervsre                            | VIR VI22<br>1312a3<br>Engelsk                                                                                            | 2                                                                                                    | Biblioteket<br>Studievejledningen<br>Mødetider og<br>fastbiolekesproedure            |
| f312543<br>Matematik              | f312a3<br>Engelsk                           |                                                             |                                                                                                    |                                                                                                    | Udskriv med ak-print<br>Safeticket<br>Betal bøger, ture                              |
| Aftaler                           | כ<br>די<br>ס<br>ס                           | pgaver<br>/rkiet<br>ocial media and the<br>e blaa Undulater | Materialer<br>Mellemkrig<br>work shee<br>Se flere                                                                        | gstiden<br>t is Google                                                                                                    | Studsys<br>Noter mathew og e-mail<br>Skema for lærer/slever/lokal<br>HHX på Facebook |
|                                   |                                             |                                                             |                                                                                                    | (and all the                                                                                                    | Skole e-mail: webmail.enf.ox                                                         |

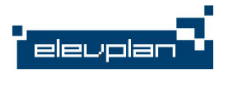

# Elevens indgang til opgaver – oversigt

Tilbage Vis alle

- Overordnet status
- Opgaver efter status

#### **Opgaver for Rasmus Akstrup Wagtmann**

| Afleveringsstatus                             |               |                   | l alt   | lk        | ke afl. | %       | Kon       | nmende    |
|-----------------------------------------------|---------------|-------------------|---------|-----------|---------|---------|-----------|-----------|
|                                               |               | <b>Opg.</b><br>62 | 232t 0m | Opg.<br>0 | Ot Om   | 0%      | Opg.<br>3 | 8t Om     |
| Afleveret til tiden (60)                      |               |                   |         |           |         |         |           |           |
| Afleveret for sent (2)                        |               |                   |         |           |         |         |           |           |
| Ikke afleveret (0)                            |               |                   |         |           |         |         |           |           |
| Opgavetitel ▲ Læ                              | ingselement ▲ |                   |         |           | Frist / | 4       | Elev      | rtid▲     |
| Afleveret, men returneret af lærer (0)        |               |                   |         |           |         |         |           |           |
| <ul> <li>Kommende afleveringer (3)</li> </ul> |               |                   |         |           |         |         |           |           |
| Ongavetitel 🛦                                 | Læringe       | elemen            | E A     |           | F       | rist 🛦  |           | Elevtid 4 |
| Tyrkiet                                       | Internati     | onal øko          | nomi A  |           | 1       | 2/09-14 |           | 1:00      |
| Social media and the internet                 | Engelsk       | A                 |         |           | 1       | 2/09-14 |           | 3:00      |
| De blaa Undulater                             | Dansk A       |                   |         |           | 2       | 9/09-14 |           | 4:00      |
| Belastning i perioden fra 12/09-13            |               |                   |         |           |         |         |           |           |
| P Belasting i perioden na 12/03-13            |               |                   |         |           |         |         |           |           |

# Elevens besvarelse – individuel opgave

0

- Rå tekst
- Vedhæftet fil(-er)

| Opgavo                                                                  | Skal aflovoros 26/09 14 kl 23:58                                                                               |
|-------------------------------------------------------------------------|----------------------------------------------------------------------------------------------------|
| VØ A: Logistik<br>Lav vedlagte opgaver med udgang<br>id=p186            | jspunkt i dette afsnit i lærebogen: http://voa2.systime.dk/?                                                   |
| Logistik_opgave.docx                                                    |                                                                                                    |
| Opgavebesvarelsens tilknyttede fil<br>Få mere information om plagiatkor | er udsættes for kontrol af, om der er foretaget plagiering.<br>htrol, klik her – <mark>Plagiatkontrol</mark> . |
| Elevens besvarelse                                                      | Ikke afleveret                                                                                                 |
| Se min besvarelse i vedla                                               | gte fil.                                                                                                    |
|                                                                         | $\sim$                                                                                                    |
| Besvarelse_Rasmus.docx ×                                                | Upload fil                                                                                                    |
|                                                                         |                                                                                                    |
| Skolens feedback                                                        |                                                                                                    |
| Skolens feedback                                                        | ^                                                                                                    |

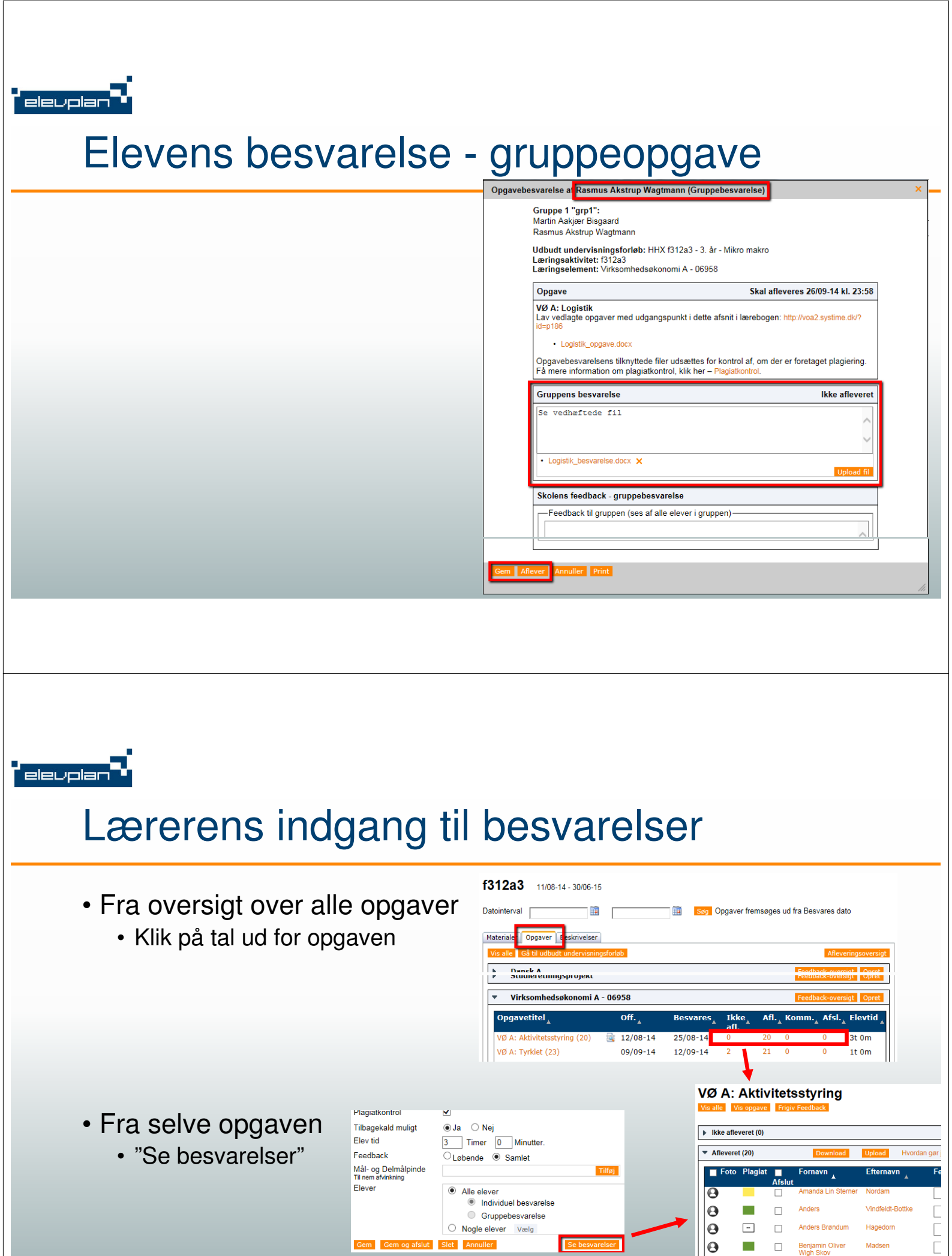

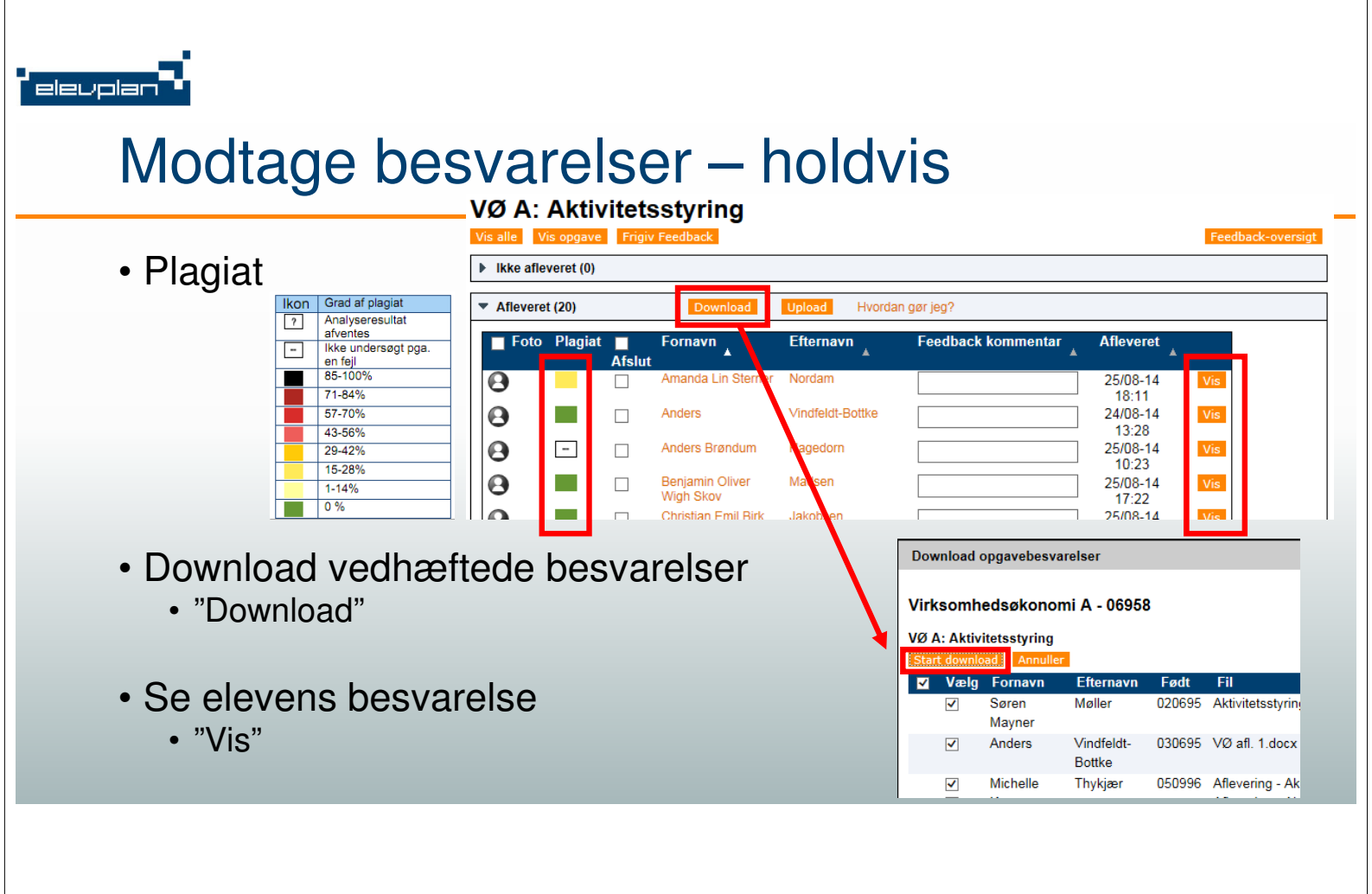

### elevplan •

### Modtage besvarelser - individuel enkeltopgave

Орд

- Lærerens muligheder
  - Plagiatkontrol
  - "Afslut"
  - "Retur til elev"
  - "Afvis"
  - "Godkend sen aflevering"
- Feedback
  - Rå tekst
  - Vedhæftet fil(-er)

| Udbudt undervisningsforløb: H<br>Læringsaktivitet: f312a3<br>Læringselement: Virksomhedsø | HX f312a3 - 3. ár - Mikro makro<br>skonomi A - 06958                                                    |  |
|-------------------------------------------------------------------------------------------|----------------------------------------------------------------------------------------------------|--|
| Opgave                                                                                    | Skal afleveres 26/09-14 kl. 23:58                                                                       |  |
| VØ A: Logistik<br>Lav vedlagte opgaver med udga<br>id=p186                                | angspunkt i dette afsnit i lærebogen: http://voa2.systime.dk/?                                          |  |
| <ul> <li>Logistik_opgave.docx</li> </ul>                                                  |                                                                                                    |  |
| Opgavebesvarelsens tilknyttede<br>Få mere information om plagiat                          | e filer udsættes for kontrol af, om der er foretaget plagiering.<br>kontrol, klik her – Plagiatkontrol. |  |
| Elevens besvarelse                                                                        | Afleveret                                                                                               |  |
| Se min besvarelse i vedlagte fil.                                                         |                                                                                                    |  |
| esvarelse_Rasmus.d                                                                        | locx                                                                                                    |  |
| Afleveret af Rasmus Akstrup W                                                             | agtmann den 21/09-14 kl. 22:02                                                                          |  |
| Skolens feedback                                                                          |                                                                                                    |  |
| 10, se kommentarer i ve                                                                   | dlagte fil.                                                                                             |  |
|                                                                                           |                                                                                                    |  |
|                                                                                           | $\sim$                                                                                                  |  |
|                                                                                           |                                                                                                    |  |

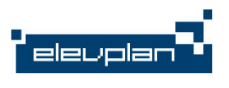

# Modtage besvarelse

- Hvordan kan vi på skolen udnytte mulighederne ved modtagelse af besvarelser?
- Hvordan kan jeg udnytte mulighederne ved modtagelse af besvarelser?
- <u>https://todaysmeet.com/epkonfopgaver</u>

# Give feedback - oversigt

- Skriv feedback
- Upload rettede filer
  - "Vælg filer"
  - Tjek at alt er ok
  - · "Gem og afslut"
- "Frigiv Feedback"!!
- "Afslut"

elevplar

• "Gem"

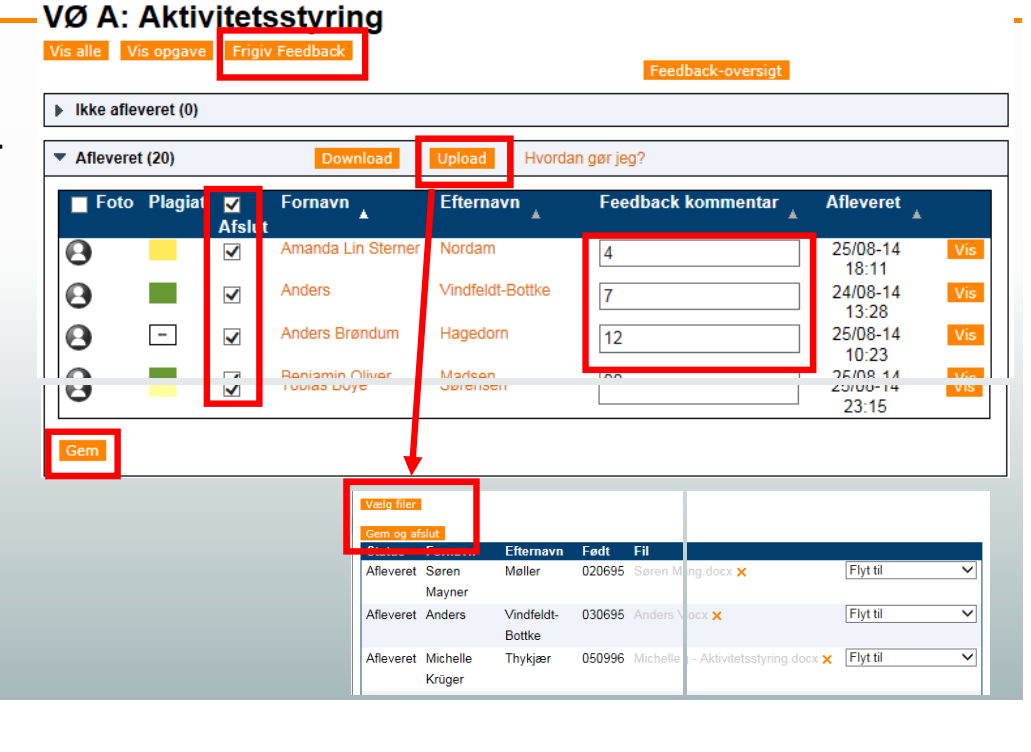

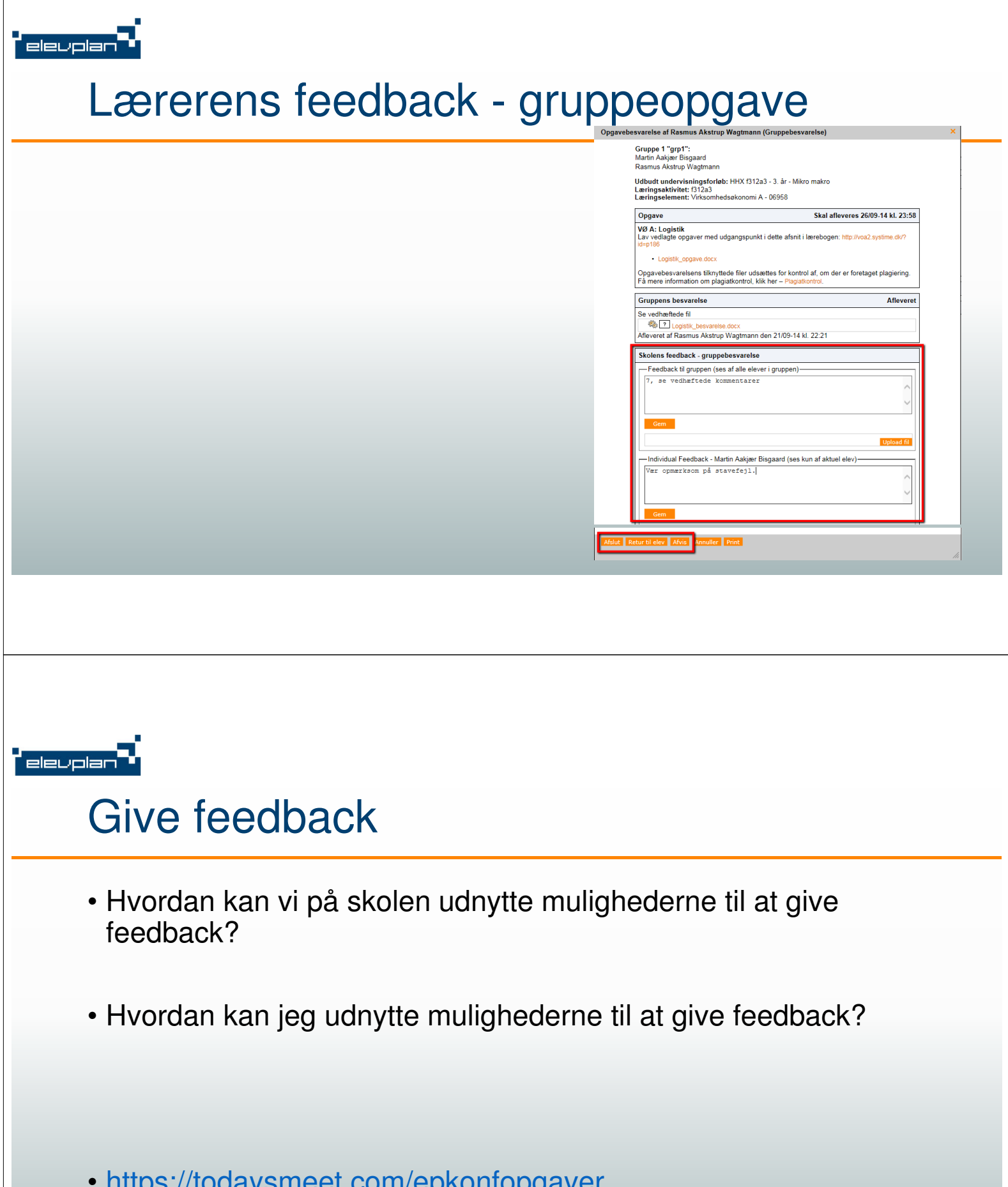

<u>https://todaysmeet.com/epkonfopgaver</u>

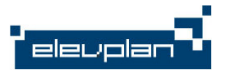

elevplar

### Feedback-oversigt

#### • Oversigt pr. elev eller opgave

• "Sorter pr. opgave"

https://www.elevplan.dk/Moduler/Opgavestyring/FeedbackOversigt.asp

#### Skolens feedback på opgaver

Udbudt undervisningsforløb: HHX f312a2 - 2. år - Mikro makro Læringsaktivitet: f312a2

Læringselement: Virksomhedsøkonomi A - 06958

Luk Print Sorter pr. opgave

#### Amanda Lin Sterner Nordam

| Opgave                              | Status    | Skolens feedbackte                                                                                            |
|-------------------------------------|-----------|----------------------------------------------------------------------------------------------------|
| VØ Strategi: Porters Five<br>Forces | Evalueret | Nogenlunde besvarelse.<br>forces.docx                                                                         |
| VØ Strategi: Opgave 9.6             | Evalueret | Utilstrækkelig besvarelse                                                                                     |
| VØ Strategi: Værdikæde              | Afleveret |                                                                                                    |
| Koncept for selvvalgt<br>virksomhed | Afleveret |                                                                                                    |
| En lille indkøbsopgave              | Afleveret |                                                                                                    |
| VØ Logistik: Distribution           | Evalueret | Fin besvarelse. Se detalj<br>og krav til løsning af opg<br>Amanda Lin Sterner Nor<br>distribution opgave 26.3 |

# Kontaktlæreren - Elevliste

#### • Overblik og adgang til...

- Elevens opgaver
- Opgaveoversigt

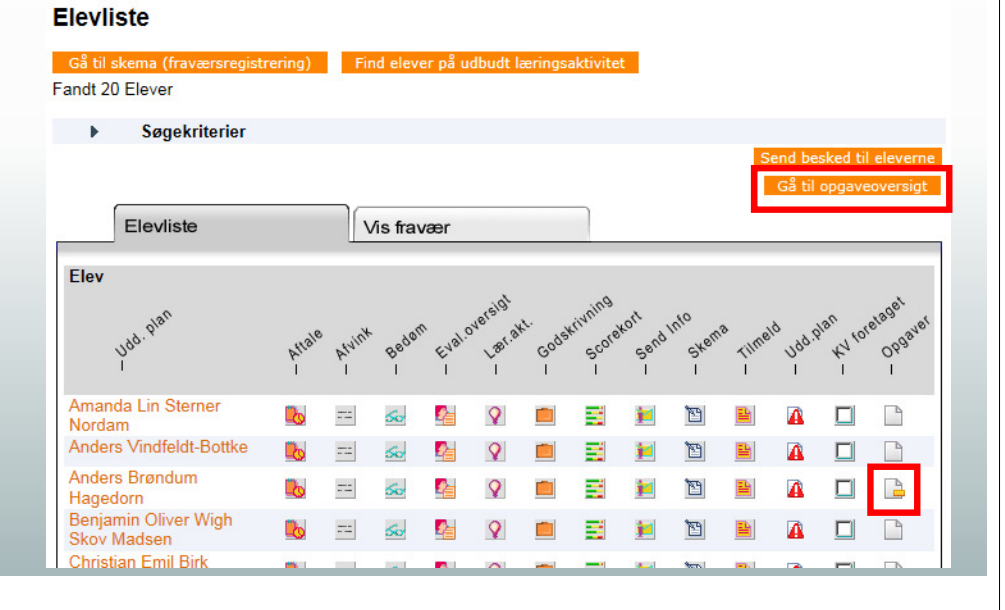

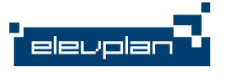

### Kontaktlæreren – Elevens opgaver

#### **Opgaver for Anders Brøndum Hagedorn**

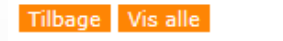

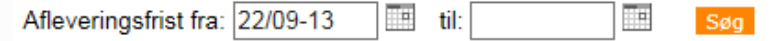

| Afleveringsstatus        | l alt |          | lkke afl. |         | %  | Kommende |         |
|--------------------------|-------|----------|-----------|---------|----|----------|---------|
|                          | Opg.  | Elevtid  | Opg.      | Elevtid |    | Opg.     | Elevtid |
|                          | 56    | 221t 30m | 5         | 21t 0m  | 9% | 1        | 4t 0m   |
| Afleveret til tiden (45) |       |          |           |         |    |          |         |
| Afleveret for sent (6)   |       |          |           |         |    |          |         |
| Ikke afleveret (5)       |       |          |           |         |    |          |         |

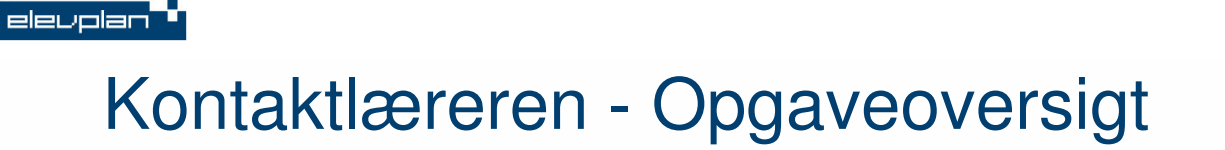

#### Afleveringsoversigt for elever

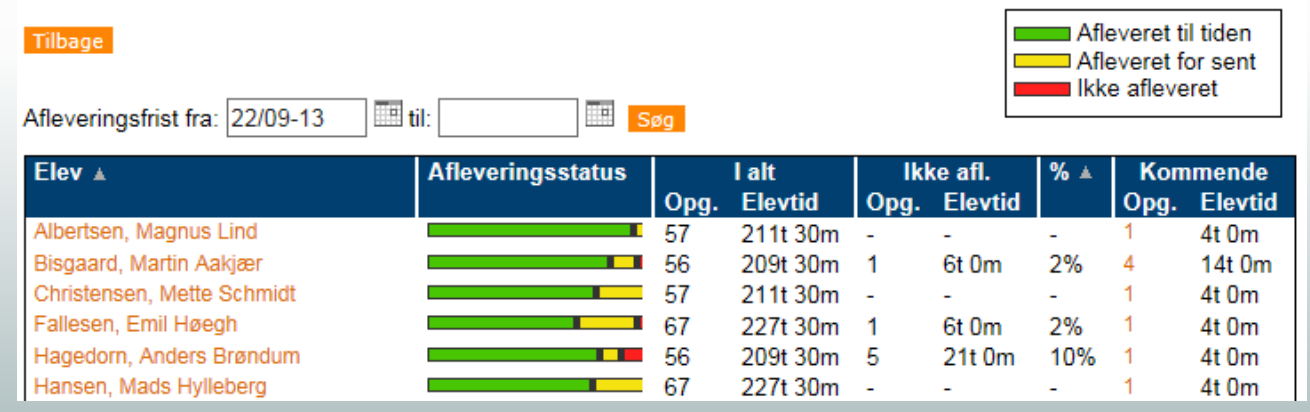

# Hjælp herfra...

Vejledning til undervisere på http://elevplanvejledning.dk

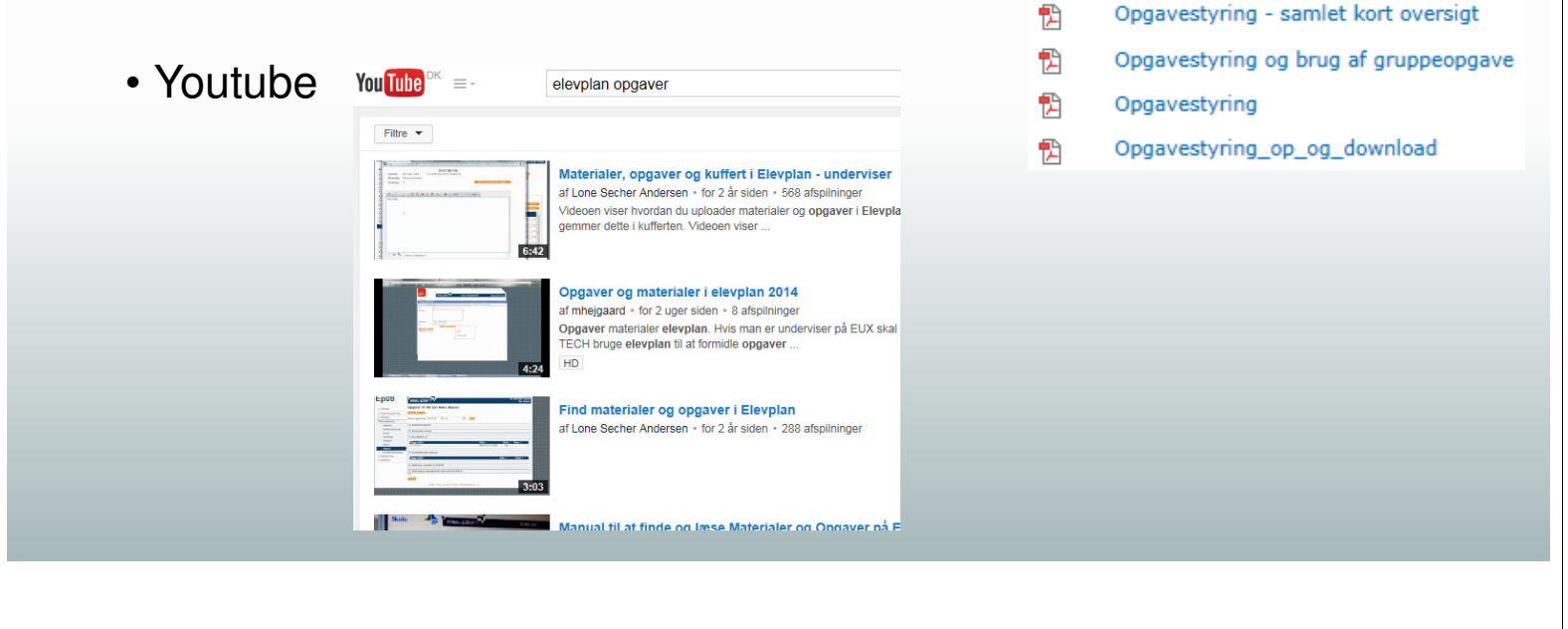

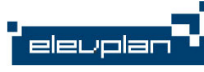

elevplan

# Opgaver igennem kufferten

| elevplan                                                                  | Kuffert                                    | Mark Christiansen, Medarbejd<br>(machr175                       | er<br>3)                                 |                               |
|---------------------------------------------------------------------------|--------------------------------------------|-----------------------------------------------------------------|------------------------------------------|-------------------------------|
| <ul> <li>Århus Købmandsskole</li> <li>Mark Christiansen (MACH)</li> </ul> | introAFSVØA12013                           |                                                                 |                                          |                               |
| 🗋 flytte                                                                  | Materialer                                 | Ny                                                              |                                          |                               |
| <ul> <li>introAFSVØA12013</li> <li>Ovrige medarbejdermapper</li> </ul>    | Titel ▲<br>Introduktionsforløb i AFS og VØ | Filer     Sidst gemt ▲     Af ▲       3     28/08-13     MACH × |                                          |                               |
|                                                                           | Opgaver                                    | Ny                                                              |                                          |                               |
|                                                                           | Titel ⊾<br>VØ: Logistik                    | Filer Sidstgemt ⊾ Af ⊾<br>0. 22/09-14. MACH X                   | 06958                                    | Kopier fra kuffert            |
|                                                                           |                                            |                                                                 | ⊢15<br>- Mikro makro 11/08-14 - 30/06-15 | Kopier til kuffert<br>Dan PDF |
|                                                                           | Skemanoter                                 | Ny                                                              |                                          | Tilbage                       |
|                                                                           |                                            | Ny                                                              | kemanoter Målpinde Andre oplysninger     |                               |
|                                                                           |                                            | Titel                                                           | Antal<br>Elevtid filer Offentliggøres ▲  | Besvares Fjern                |
|                                                                           |                                            | VØ A: Aktivitetsstyring                                         | 03:00 1 12/08-14 12:00                   | 25/08-14 23:59 🛄 ×            |
|                                                                           |                                            | VØ A: Tyrkiet                                                   | 01:00 0 09/09-14 11:45                   | i 🛄 12/09-14 14:00 🛄 🗙        |

### https://todaysmeet.com/epkonfopgaver

elevplan

Hvordan tæller elevtid på en gruppeafleverignsopgave 10:47am, Mon. Sep 22, 2014 by Ec Kommer der en mulighed for uploads fra iPad 11:06am, Mon, Sep 22, 2014 by Benny Juel Peo Elevtid på en gruppeopgave er med på elevens belastningsoversigt 1:28pm, Mon, Sep 22, 2014 by Marl Elevtid for opgaver, som IKKE stilles til alle i klassen tæller IKKE med på holdets belastning. 1:29pm, Mon, Sep 22, 2014 by Mark Både lærere og elever burde kunne uploade filer fra en Ipad. p 22 2014 by Marl Kan elever se godkendte målpinde ved en godkendt opgavebesvarelse? Kan man koble målepinde sammen med en opgave? Altså så målepinde bliver afvinket ved godkendt opgave. Vil det være muligt, at stille den samme opgave til 3 forskellige hold, på en og samme tid? 10:51am, Tues, Sep 23, 2014 by Henril Man kan oprette opgaver i kufferten med alle indstillinger, som ikke er koblet til selve holdet 12:40am, Tues, Sep 23, 2014 by Mark Stilles en opgave med målepinde, får læreren både mulighed for "afslut" og "afslut og afvink målepinde" 12:52am, Tues, Sep 23, 2014 by Marl Kan se der er spurgt og svaret på upload fra iPad. Det kan man vel ikke før, der kommer en app, man kan gøre det fra? Man kan ikke fra web. 1:38pm, Tues, Sep 23, 2014 by Jeppe Vetterli Sjøgre